## Einfügen von Edupool-Medien in Moodle-Kurse (LTI-Schlüssel)

Wenn Sie in Moodle einen Film vom Edupool einbetten möchten, müssen Sie gleichzeitig im Edupool und im Moodle angemeldet sein.

Von Edupool brauchen Sie die LTI Zugangsdaten, dazu melden Sie sich in Edupool an.

Wenn Sie sich angemeldet haben, finden Sie links unter dem Menüpunkt "Einstellungen" den Menüpunkt "LTI-Zugang (Moodle, etc.)". Klicken Sie diesen Menüpunkt an.

| Km2<br>Ludwigsburg<br>Velkingen/Enz |             |
|-------------------------------------|-------------|
| Ludwigsburg                         | Mediensuche |
| -                                   |             |
| Abmelden                            | •2          |
| <ul> <li>Einstellungen</li> </ul>   | 4           |
| Konto anpassen                      | 0           |
| EDU-IDs                             | Q.          |
| Suchoptionen                        | Q           |
| LTI-Zugang (Moodl                   | e, etc) 🖵   |

Lassen Sie das Fenster mit den LTI-Zugangsdaten geöffnet. Dann öffnen Sie einen neuen Tab im Browser und geben die Adresse des Moodles der Schule ein. Dort loggen Sie sich mit Ihren Zugangsdaten ein.

Nun gehen Sie zu dem Kurs, in den Sie einen Film einfügen wollen.

Sie finden oben rechts ein Zahnrad hier klicken Sie an "Bearbeiten einzuschalten".

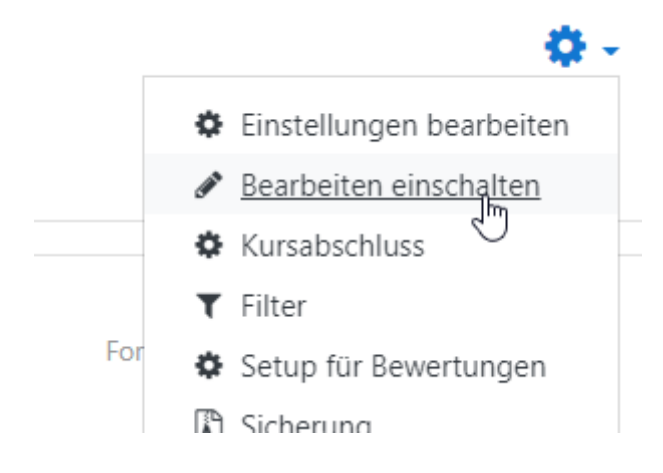

Danach finden Sie rechts einen Link "Aktivität oder Material anlegen", klicken Sie darauf und wählen Sie Externes Tool an.

 $\times$ 

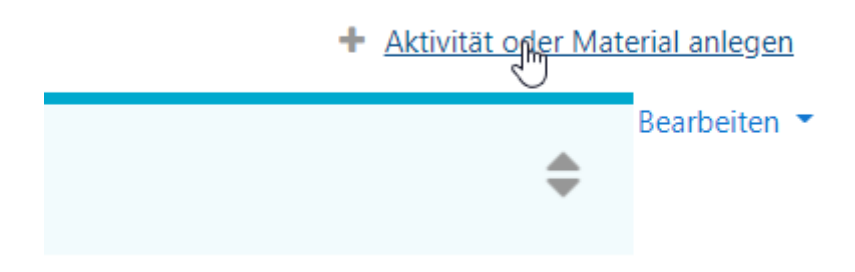

Aktivität oder Material anlegen

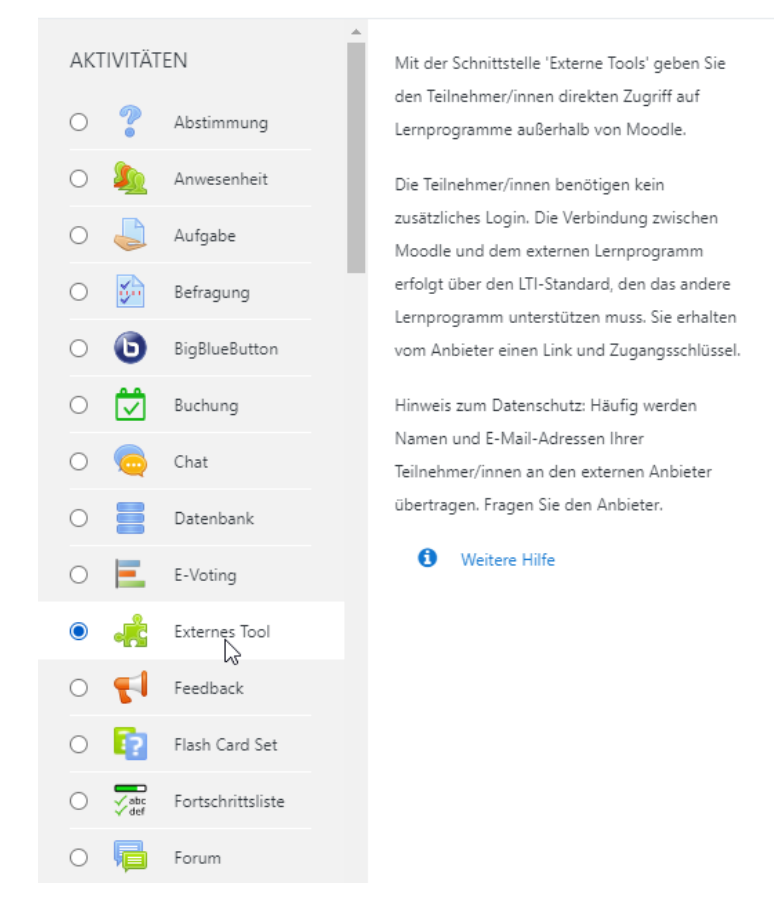

Nachdem Sie "Externes Tool" mit einem Klick ausgewählt haben, scrollen Sie nach unten und klicken auf hinzufügen.

## 🛃 Externes Tool hinzufügen@

| Allgemeines            |   |                                           |      |
|------------------------|---|-------------------------------------------|------|
| Name der Aktivität     | 0 |                                           | (1.) |
| Vorkonfiguriertes Tool | 0 | Automatisch, basierend auf der Tool-URL 🗢 | •    |
|                        |   | Inhalt auswählen                          |      |
| Tool-URL               | 0 |                                           |      |
| Mehr anzeigen          |   |                                           |      |

3

- 1. Im Reiter Allgemeines vergeben Sie einen Namen, der aber relativ egal ist, da er von Edupool später überschrieben wird.
- 2. Neben "Vorkonfiguriertes Tool" finden Sie am Ende des Auswahlfeldes ein kleines Plus. Mit einem Klick auf das Plus erstellen Sie ein eigenes Tool.

| Konfiguration eines externe            | es Tools |                              |
|----------------------------------------|----------|------------------------------|
| <ul> <li>Tool-Einstellungen</li> </ul> |          |                              |
| Name des Tools                         | 00       | 3.                           |
| Tool URL                               | 00       | https://bw.edupool.de/       |
| Tool-Beschreibung                      | 0        | _                            |
|                                        |          |                              |
| LTI Version                            | 0        | LTI 1.0/1.1 \$               |
| Anwenderschlüssel                      | 0        | 5.                           |
| Öffentliches Kennwort                  | 0        | Anklicken 6. jexteingabe 🖋 💿 |
| Angepasste Parameter                   | 0        |                              |
|                                        |          |                              |
| Standard-Startcontainer                | 0        | Eingebettet ohne Blöcke 🗢    |
| Mehr anzeigen                          |          |                              |

- 3. Im Reiter "Tool-Einstellungen" vergeben Sie einen sinnvollen Namen für das Tool, damit Sie es später wieder erkennen z.B. Edupool
- 4. In dem Feld neben "Tool URL" tragen Sie die in Edupool angezeigte Tool URL ein, dazu wechseln Sie zurück in den Browser Tab von Edupool und markieren und kopieren diese mit der Tastenkombination [Strg ] & [c ]in die Zwischenablage, anschließend wechseln Sie zurück in den Browser Tab von Moodle und fügen diese in das dafür vorgesehene Feld mit der Tastenkombination [Strg] & [v] ein. Es ist wichtig darauf zu achten, dass die Tool URL mit einem Schrägstrich endet, sonst funktioniert es nicht.

Diesen Vorgang wiederholen Sie nun auch für die Felder "Anwenderschlüssel" und "Öffentliches Kennwort".

| LTI-Zugangsdaten anzeigen (Zugriff auf di | <b>7.</b> ×                     |  |
|-------------------------------------------|---------------------------------|--|
| 4. Tool URL:                              | https://bw.edupool.de           |  |
| 5. Consumer Key:                          | YxH-fOw-zNG-URu                 |  |
| 0. Shared Secret                          |                                 |  |
| Zugang neu erzeugen:                      | Neu, alter Zugang wird ungütig! |  |

- 5. In das Feld neben "Anwenderschlüssel" kopieren Sie den Code aus dem Feld "Consumer Key".
- 6. In das Feld neben "Öffentliches Kennwort" kopieren Sie den Code aus "Shared Secret". Der Shared Secret wird beim Markieren sichtbar.
- 7. Wichtig ist danach das Fenster im Browser Tab vom Edupool über das kleine x oben rechts zu schließen und nicht auf den blauen Button zu klicken, denn das erzeugt neue Zugangsdaten und würde die eben eingetragenen Daten ungültig machen.

Nun muss noch unter "Mehr anzeigen…" ein Haken im Feld "Content-Item Mitteilung" gesetzt werden, danach scrollen Sie nach unten und klicken auf speichern.

| LTI Version             | 1 LTI  | 1.0/1.1 🕈                      |
|-------------------------|--------|--------------------------------|
| Anwenderschlüssel       | 0      |                                |
| Öffentliches Kennwort   | Anklic | ken zur Texteingabe            |
| Angepasste Parameter    | 0      |                                |
|                         |        |                                |
| Standard-Startcontainer | eing   | gebettet ohne Blöcke           |
| Mehr anzeigen           |        |                                |
|                         |        |                                |
| Öffentliches Kennwort   | 0      | Anklicken zur Texteingabe 🖋 🐵  |
| Angepasste Parameter    | 0      |                                |
|                         |        |                                |
| Standard Stateantainer  |        |                                |
| Standard-StattContainer | Ø      | Eingebettet ohne Blöcke 🗢      |
|                         |        | Content-Item Mitteilung ! 3    |
| Inhalts-URL             | ! ?    |                                |
| Icon URL                | 1 🕜    |                                |
| Sichere Icon-URL        | ! 😮    |                                |
| Weniger anzeigen        |        |                                |
| Services                |        |                                |
| Datenschutz             |        |                                |
|                         |        | Änderungen speichern Abbrechen |

Nachdem unter "Vorkonfiguriertes Tool" im Auswahl Fenster das von Ihnen erstellte Tool ausgewählt ist, klicken Sie auf Inhalt auswählen

## 🛦 Externes Tool hinzufügen@

| - Allg | gemeines           |   |                  |       |
|--------|--------------------|---|------------------|-------|
| Name   | e der Aktivität    | 0 | Film             |       |
| Vorko  | onfiguriertes Tool | 0 | Edupool 🗢        | + * × |
|        |                    | C | Inhalt auswählen |       |
| Tool-I | URL                | 0 |                  |       |
| Mehr   | anzeigen           |   |                  |       |
| Dat    | tenschutz          |   |                  |       |
| Bev    | vertung            |   |                  |       |

Weitere Einstellungen

Nun können Sie wie gewohnt in Edupool nach einem Film suchen und diesen über den Play Button auswählen.

| Ergebnis filtern 85 Treffer für "bienen", nach Relevanz   Didakt. Med.   5551279   2007     Image: Construction of the state of the state of the sta | /ideo   k.A.   2019                                                                                                    |
|----------------------------------------------------------------------------------------------------|----------------------------------------------------------------------------------------------------|
| Didakt. Med.   5551279   2007     Image: Contine-Video   k.A.   2019     Image: Contine-Video   k.A.   2019 <tr< th=""><th>Video   k.A.   2019</th></tr<>                                                                                                    | Video   k.A.   2019                                                                                                    |
| Bienen, Hummeln und Wespen       Basiswissen Bienen (HD)                                                                                                    |                                                                                                    |
| Bienen, Hummeln und Wespen       Basiswissen Bienen (HD)                                                                                                    | Man and a second                                                                                                    |
| Bienen, Hummeln und Wespen       Basiswissen Bienen (HD)                                                                                                    | CALIFORNIA STR                                                                                                    |
| Bienen, Hummeln und Wespen Basiswissen Bienen (HD)                                                                                                    |                                                                                                    |
| Bienen, Hummeln und Wespen Basiswissen Bienen (HD)                                                                                                    | Call of the                                                                                                    |
| Bienen, Hummeln und Wespen Basiswissen Bienen (HD)                                                                                                    |                                                                                                    |
|                                                                                                    | acon Dianan (UD)                                                                                                    |
| Die Honigbienen gehören ebenso wie Hummeln,  Messen und Ameisen zur Insektenordnung der  Bienenköniginnen aus NBW und deren Imker einen                                                                                                    | ssen blenen (HD)                                                                                                    |
| Hautflügler. Viele dieser Insekten leben in riesigen Sommer lang begleitet. Im Fokus der Kameras                                                                                                    | en der Aktion #bienenlive hat der WDR drei                                                                                                    |
| Staaten mit Arbeitsteilung und Kastenwesen. Es gibt standen aber nicht nur das Leben der Honigbienen,                                                                                                    | en der Aktion #bienenlive hat der WDR drei<br>niginnen aus NRW und deren Imker einen<br>ang begleitet. Im Fokus der Kameras                                                                                           |
| aber auch weniger auffällige kleine Hautflügler, wie sondern auch deren wilde Verwandte, die Wildbiene                                                                                                    | en der Aktion #bienenlive hat der WDR drei<br>niginnen aus NRW und deren Imker einen<br>ang begleitet. Im Fokus der Kameras<br>ber nicht nur das Leben der Honigbienen,                                               |
|                                                                                                    | en der Aktion #bienenlive hat der WDR drei<br>niginnen aus NRW und deren Imker einen<br>ang begleitet. Im Fokus der Kameras<br>iber nicht nur das Leben der Honigbienen,<br>uch deren wilde Verwandte, die Wildbienen |

Es hat sich nun der Name der Aktivität automatisch auf den Namen des eingebetteten Films geändert und könnte, wenn gewünscht, überschrieben werden. Danach scrollen wir nach unten und klicken auf "Speichern und zum Kurs".

| • | Allgemeines            |   |                             |            |                    |  |
|---|------------------------|---|-----------------------------|------------|--------------------|--|
|   | Name der Aktivität     | 0 | Basiswissen Bienen (HD)     |            |                    |  |
|   | Vorkonfiguriertes Tool | 0 | Edupool                     | \$         | + * ×              |  |
|   |                        |   | Inhalt auswählen            |            |                    |  |
|   | Tool-URL               | 0 |                             |            |                    |  |
|   | Mehr anzeigen          |   |                             |            |                    |  |
| Þ | Datenschutz            |   |                             |            |                    |  |
| Þ | Weitere Einstellungen  |   |                             |            |                    |  |
| Þ | Voraussetzungen        |   |                             |            |                    |  |
| Þ | Aktivitätsabschluss    |   |                             |            |                    |  |
| Þ | Tags                   |   |                             |            |                    |  |
|   |                        |   | Speichern und zum Kurs Spei | ichern und | anzeigen Abbrechen |  |

Weitere Filme können Sie im gleichen Kurs über das weitere Hinzufügen eines externen Tools und Auswahl des von Ihnen erstellten Tool anlegen.